## **Embarq Online Security**

If you have a home network and you download and install "Embarq Online Security" you may have a problem with the <u>home</u> network not working. Try this:

- 1. At the right end of the Task bar right click on the Embarq icon.
- 2. Then click on the "Open Embarq Online Security" window.
- 3. To the right of the "Firewall" option click on "Change"
- 4. Click on the arrow for the Firewall security level selection.
- 5. Click on "Office, Printer/File Sharing" option.
- 6. Click OK.
- 7. Close the Embarq Online Security window and restart your computer.

Revised 2/13/2009 JMM